Bonjour,

# Téléchargement de la version EDUCATION & RECHERCHE (gratuite)

**Windows, Linux, MAC** : Remplir le formulaire suivant : <u>http://www-</u> <u>cast3m.cea.fr/index.php?page=dlcastem</u>

**ATTENTION** : Sur MAC il y a des difficultés si vous utilisez Safari pour le téléchargement ==> Utiliser un autre navigateur.

Taille des fichiers téléchargés : Vérifiez que le paquet téléchargé est complet (Il arrive que le

téléchargement stoppe avant la fin) Windows : 370Mo Linux : 272Mo (Linux32-bits et Linux64-bits) Mac : 213Mo

## Installation :

Windows : Double clic sur le fichier « .exe » téléchargé

**Linux** : Rendre exécutable le fichier téléchargé : **chmod +x** sur le fichier. Ensuite double clic sur le fichier ou ./ en ligne de commande

Une fois Cast3M installé, fermez votre session, réouvrez-là, puis tapez dans un

## terminal : castem13

Cela devrait fonctionner (FIN; pour quitter Cast3M).

Il se peut que vous deviez installer des paquets supplémentaires pour que Cast3M puisse fonctionner correctement :

#### freeglut3

gfortran : pour la version développeur de Cast3M

**Mac** : Rendre exécutable le fichier téléchargé : **chmod +x** sur le fichier. Ensuite double clic sur le fichier ou ./ en ligne de commande

Il se peut que vous deviez installer des paquets supplémentaires pour que Cast3M puisse fonctionner correctement :

### X11

Fink (Utilitaire graphique de gestion des paquets X11 pour un

environnement UNIX complet)

Xcode : pour OSX 10.8 et supérieur

https://developer.apple.com/technologies/tools/

gfortran : pour la version développeur de Cast3M

Il se peut également que vous deviez aller configurer votre MAC pour autoriser l'execution de programmes non développés par Apple :

préférence système->Sécurité et confidentialité->Autoriser les applications téléchargées de : (cocher n'importe où)

Une fois Cast3M installé, fermez votre session, réouvrez-là, puis tapez dans un terminal : castem13

Cela devrait fonctionner (FIN; pour quitter Cast3M).

# Problèmes d'installation :

N'hésitez pas à revenir vers le support Cast3M : <u>http://www-cast3m.cea.fr/index.php?page=mailsupport</u>

Bonne journée

Cordialement Le support Cast3M